# **FIRST TIME INSTALLATION**

# **REMOTE CONTROL**

### WIRED

Plug the LAN-cable into the LAN-port on the bottom or side of the CTOUCH display, to connect to the internet.

## FIRST TIME INSTALLATION

When turning on the CTOUCH display for the first time, the below shown installation menu pages will appear on the screen.

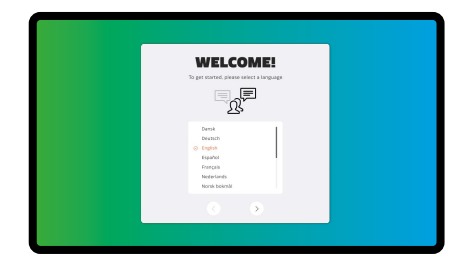

Select the desired language.

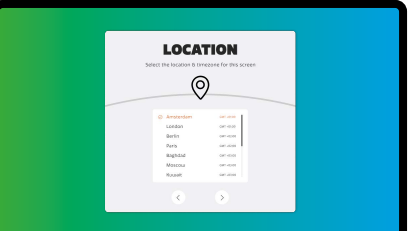

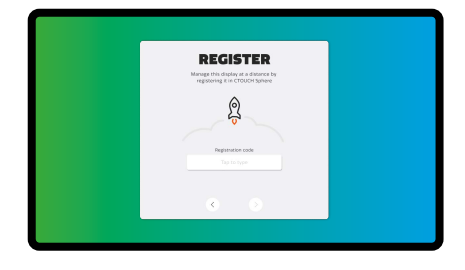

Enter your registration code.

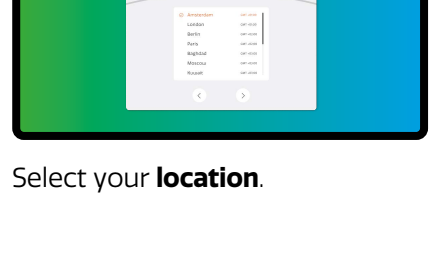

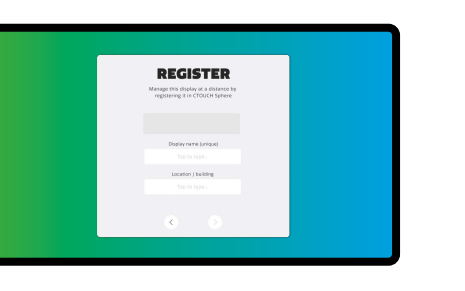

Give your display a **name**, and the location / building where it is installed.

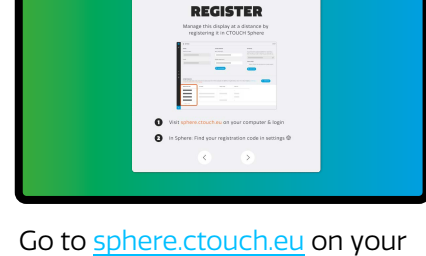

computer & login. In Sphere **find** your registration code in settings.

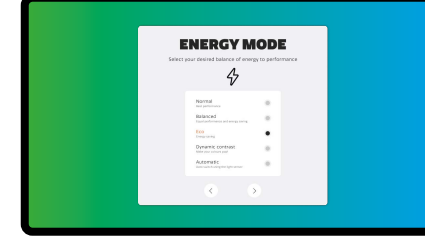

Choose a desired **energy** mode. Eco mode is chosen by default.

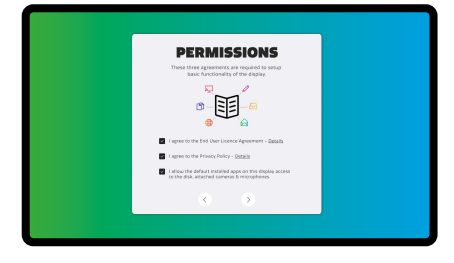

Agree with the End User License Agreement, Privacy Policy & give the required access.

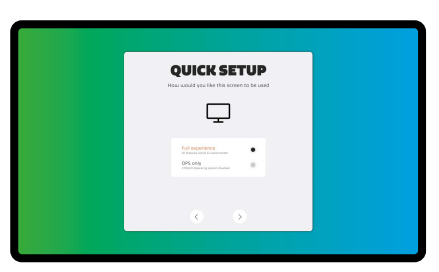

Select the desired **setup** profile.

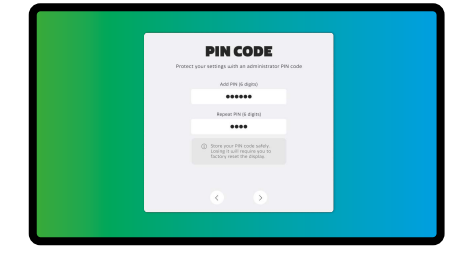

Add a **PIN** to your display. Store your PIN safely. A lost PIN requires a factory reset.

| Switch the CTOUCH interactive display power on or off                        |    |      | •  |
|------------------------------------------------------------------------------|----|------|----|
|                                                                              |    |      |    |
| Confirm or enter a sub-menu or toggle between options during menu operation. |    |      |    |
|                                                                              | 1  | <    | OK |
| Home page of the CTOUCH interactive display                                  | ]  |      |    |
| Display or exit the setting menu screen                                      |    | • දි | Â  |
| Freeze the current picture                                                   | ]  | *    | %  |
| Mute the sound                                                               | ]「 | -    | '  |
| Volume down                                                                  |    |      |    |
|                                                                              | 1  |      |    |
|                                                                              |    | СТ   | OU |

## **OTHER QUESTIONS**

Press the CTOUCH home button and then press on the 🗐 icon to open the on-board manual.

Or visit *support.ctouch.eu*.

# **QUICK START GUIDE**

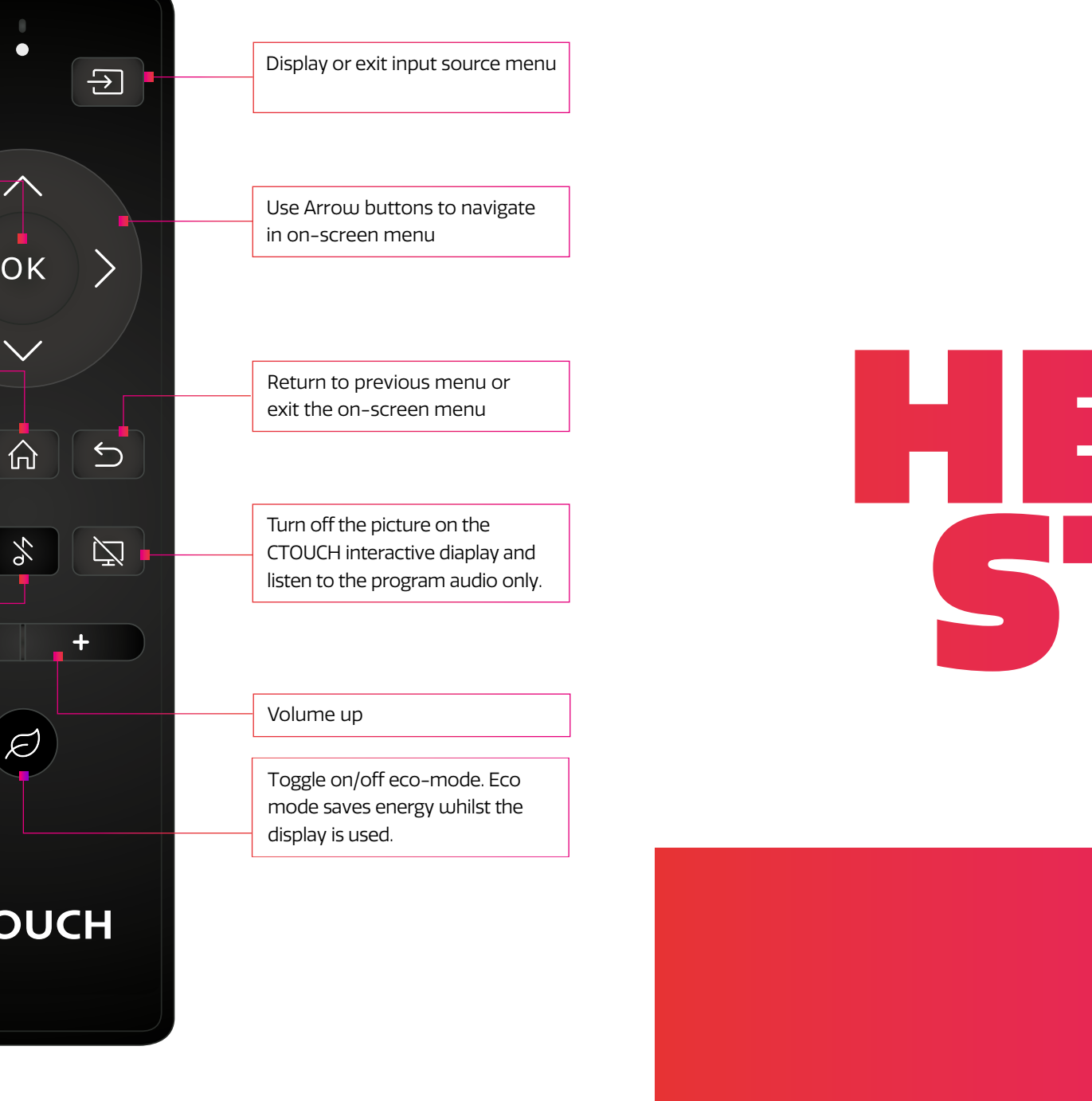

HEY YOU

Share, inspire, have fun! With CTOUCH by your side.

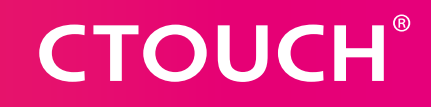

CTOUCH

## **CONTROL PANEL**

## **CONNECTION PANEL**

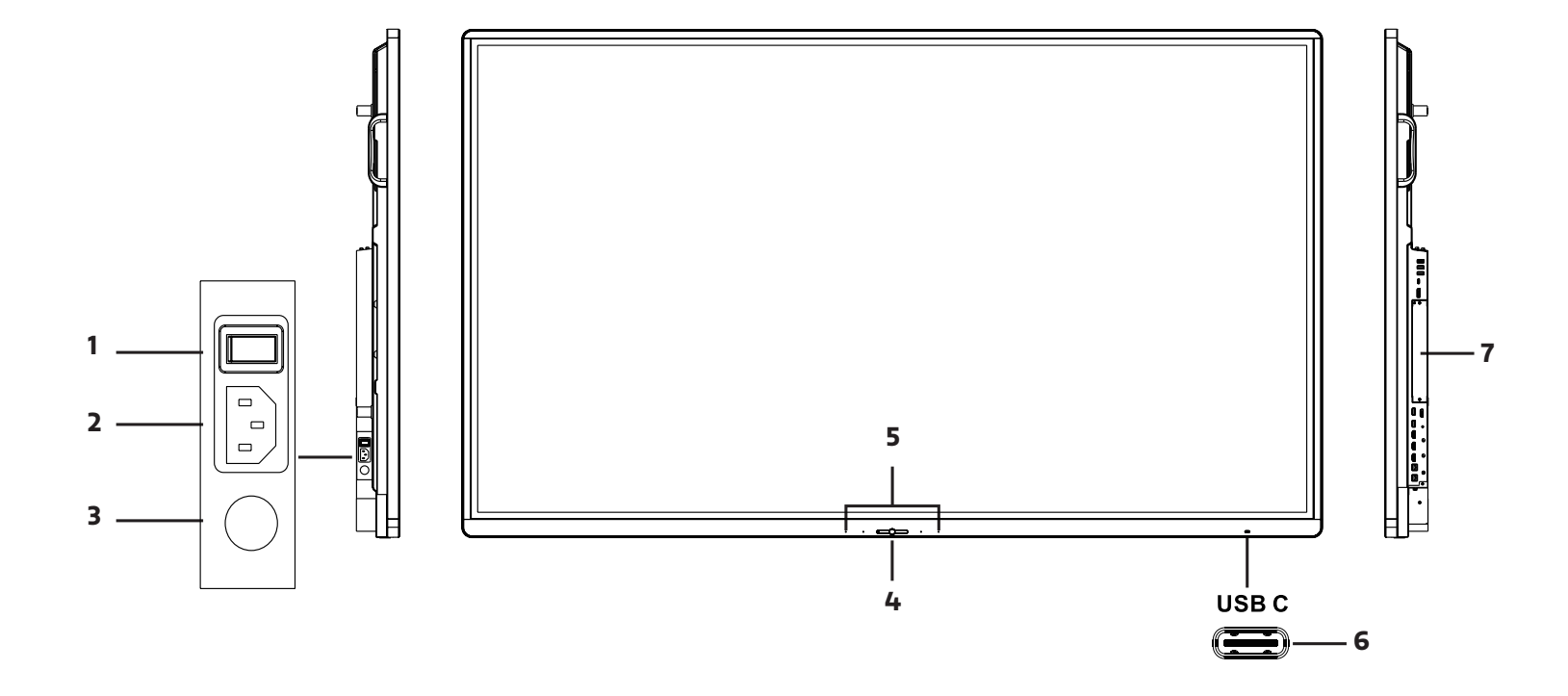

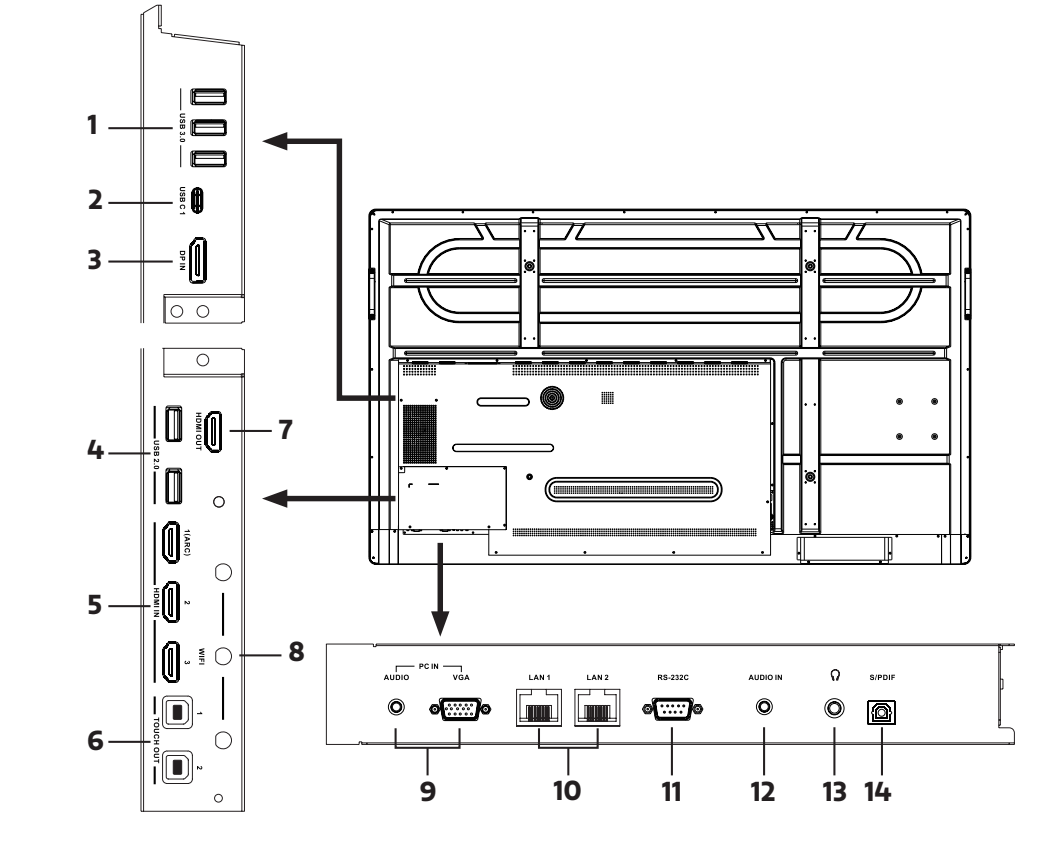

| NR. |                         | DESCRIPTION                                                                                                    |  |
|-----|-------------------------|----------------------------------------------------------------------------------------------------|--|
| 1   | Power Switch            | Push ( I ) to turn on the power, push (O) to cut off the power. <b>Note:</b> for safety reasons do not cover the power switch.   |  |
| 2   | AC IN                   | Plug the AC cord into this jack and into a power outlet.                                                                         |  |
| 3   | Fuse                    | 12A 250V                                                                                                    |  |
| 4   | O Power LED             | Red: In standby mode.<br>White: In power on mode.                                                                                |  |
|     | 유 Remote control sensor | Aim the remote control towards this spot on the CTOUCH interactive display.                                                      |  |
|     | Power                   | Press the button for about 2 seconds to turn the CTOUCH interactive display on or off.                                           |  |
|     | Navigation Bar control  | Press the button once to call up the Navigation Bar.                                                                             |  |
| 5   | Microphone              | Voice input                                                                                                    |  |
| 6   | USB C                   | Power Delivery 65W – 5V DC 3A, 9V DC 3A, 15V DC 3A, 20V DC<br>3.25A Connect an external device with an USB C cable to this port. |  |
| 7   | OPS module slot         | Insert an OPS module (Optional).                                                                                                 |  |

| NR. |                      | DESCRIPTION                                                                                       |
|-----|----------------------|---------------------------------------------------------------------------------------------------|
| 1   | USB 3.0              | Connect a USB device to th                                                                        |
| 2   | USB C 1              | Power Delivery 15W – 5V D<br>Connect an external device                                           |
| 3   | Display Port (DP) in | Connect an external device                                                                        |
| 4   | USB 2.0              | Connect a USB device to the                                                                       |
| 5   | HDMI1/2/3 in         | Connect an external device<br><b>Note:</b> connect an external                                    |
| 6   | Touch out 1/2        | Connect an external device<br><i>Note:</i> Windows is Plug & P<br><i>Note:</i> Touch out 1 connec |
| 7   | HDMI out             | Connect an external device of the CTOUCH interactive                                              |
| 8   | Wi-Fi antenna        | Tighten the Wi-Fi antenna                                                                         |
| 9   | PC IN                | Connect an external device                                                                        |
| 10  | LAN 1/2              | Connect the external netu                                                                         |
| 11  | RS-232C              | Connect a DB-9 cable to th                                                                        |
| 12  | Analogue Audio in    | Connect an external analog                                                                        |
| 13  | Headphone out        | Connect a headphone to t                                                                          |
| 14  | S/PDIF output        | Connect a digital sound sy                                                                        |
|     |                      | The terms HDMI and HDMI<br>trademarks or registered to<br>States and other countries.             |

# **POWER ON / OFF**

#### this port.

DC 3A

e with an USB-C cable to this port.

ce with a DP cable to this port.

this port.

e with a HDMI cable to this port. I HDMI device which supports ARC to HDMI 1.

ce to support touch control of the external de-vice on the display. Play, for Apple a driver is needed. cts to HDMI 1. Touch out 2 connects to HDMI 2, HDMI 3, DP & VGA.

te with a HDMI cable to this port to output the image and sound e display.

a in clockwise direction.

ce with a VGA cable and Mini Jack to this port.

work or router with an LAN cable to this port.

his port for remote control, service and other uses.

ogue audio device with a Mini Jack cable to this jack.

this jack.

stem to this SPDIF jack.

/I High-Definition Multimedia Interface, and the HDMI Logo are trademarks of HDMI Licensing Administrator, Inc. in the United s.

#### TURNING THE CTOUCH INTERACTIVE DISPLAY ON OR OFF

- 1. Plug one side of the power cord into the AC power outlet and the other side into the wall socket.
- 2. Switch on the Power Switch to turn the CTOUCH interactive display on.
- 3. The display is in standby mode now. Wait a moment until the power indicator lights up, then press 🕐 button on the remote or the CTOUCH button on the display, to turn the CTOUCH interactive display on.
- 4. Press 🕑 button on the remote or the CTOUCH button on the display again, to turn the CTOUCH interactive display in standby mode.
- Switch off the Power Switch to cut off the power completely.
  Note: The CTOUCH interactive display needs some time to shut off correctly before it can be switched on again. By interupting this proces the next start up can take longer.
  - *Note*: When there is no active source on the CTOUCH interactive display, it will go into stand-by mode after 3 minutes.

## CONNECTIONS

- Make sure both the external device as well as the CTOUCH display are turned off, when connecting the external device to the CTOUCH display.
- Check the plugs at the ends of the cables to make sure that they are the correct type, before plugging them into the jacks of the CTOUCH interactive display.

*Note*: For an overview of the possible external connections, please refer to the CTOUCH user manual on your display. Or visit *support.ctouch.eu* 

# CTOUCH®